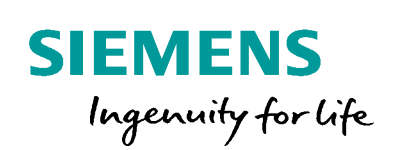

Industry Online Support

die

NEWS

How do you change the faceplates for TIM 1531 IRC, CP 1243-8 IRC or CP 1542SP-1 IRC?

SINAUT ST7cc to V3.1 SP3

https://support.industry.siemens.com/cs/ww/en/view/109757442

Siemens Industry Online Support

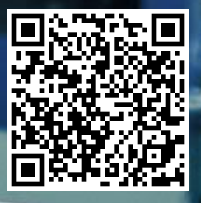

This entry is from the Siemens Industry Online Support. The general terms of use (<u>http://www.siemens.com/terms\_of\_use</u>) apply.

Security Siemens provides products and solutions with industrial security functions that Informasupport the secure operation of plants, systems, machines and networks. tion In order to protect plants, systems, machines and networks against cyber threats, it is necessary to implement - and continuously maintain - a holistic, state-of-the-art industrial security concept. Siemens' products and solutions only form one element of such a concept. The customer is responsible to prevent unauthorized access to its plants, systems, machines and networks. Systems, machines and components should only be connected to the enterprise network or the internet if and to the extent necessary and with appropriate security measures (e.g. use of firewalls and network segmentation) in place. Additionally, Siemens' guidance on appropriate security measures should be taken into account. For more information about industrial security, please visit http://www.siemens.com/industrialsecurity.

> Siemens' products and solutions undergo continuous development to make them more secure. Siemens strongly recommends to apply product updates as soon as available and to always use the latest product versions. Use of product versions that are no longer supported, and failure to apply latest updates may increase the customer's exposure to cyber threats.

To stay informed about product updates, subscribe to the Siemens Industrial Security RSS Feed under <u>http://www.siemens.com/industrialsecurity</u>.

## Contents

| 1 | Typicals   |                                                              |   |  |  |
|---|------------|--------------------------------------------------------------|---|--|--|
|   | 1.1        | Copying Typicals Files into the Library of the ST7cc Project | 3 |  |  |
|   | 1.2        | Installing Subscribers                                       | 4 |  |  |
| 2 | Faceplates |                                                              |   |  |  |
|   | 2.1        | Regenerating Typicals Tags                                   | 5 |  |  |
|   | 2.2        | Importing Faceplate Files                                    | 5 |  |  |

# 1 Typicals

### 1.1 Copying Typicals Files into the Library of the ST7cc Project

#### Table 1-1

| No. | Action                                                                                                    | Remark                                                                                                    |
|-----|----------------------------------------------------------------------------------------------------|----------------------------------------------------------------------------------------------------|
| 1.  | Download the download file, copy it to your<br>ST7cc computer and unpack it.                                                                                                    | The unpacked file contains the following files:<br>fpl_station.pdl<br>fpl_stationdetails_CP1243_CP1542SP.pdl<br>fpl_stationdetails_TIM1531.pdl<br>st7_typicals.txt<br>st7_typicals_english.txt<br>st7_typicals_pcs7.txt<br>st7_typicals_pcs7_english.txt                                                                                                    |
| 2.  | Shut down the WinCC runtime system and then                                                                                                    | the ST7cc runtime system (ST7cc server).                                                                                                    |
| 3.  | In ST7cc Config you open the library directory<br>of the project via "Edit> Project Settings".                                                                                                    | The "Project settings" opens.                                                                                                    |
| 4.  | Go to the "File paths" tab and then open the<br>target directory of your project by clicking the<br>"Library" field.<br>Use the Windows tools to copy the unpacked typ                                                                                    | Strice-Project settings X<br>Serve File paths: Communication   WinCC   Archive   Config   Message Protocol<br>Basic files   11/6-PC11/6-PCPLoisets10.04/umentation1517cc147_project http:///inccProjects10.04/umentation1517cc147_project.mm/<br>Image file: pr.CC1WinCCProjects10.04/umentation1517cc147_project.mm/<br>Discals files (*.txt) into the library directory of the |
|     | project.                                                                                                    |                                                                                                    |
|     | Download files         fpl_station.pdl         fpl_stationdetails_CP1243_CP1542SP.pd         fpl_stationdetails_TIM1531.pdl         st7_typicals.txt         st7_typicals_english.txt         st7_typicals_pcs7.txt         st7_typicals_pcs7_english.txt | Project Library<br>st7_project.txt<br>st7_project_english.txt<br>st7_typicals.txt<br>st7_typicals_english.txt<br>st7_typicals_pcs7.txt<br>st7_typicals_pcs7_english.txt                                                                                                    |
|     | Result: The new typicals library includes the typi<br>T 1. 0 System<br>T 1. 1 Station<br>T 1. 2 LocalTIM<br>T 1. 3 Station_Tim1531<br>T 1. 4 Station_CP1243_CP1542SP                                                                                      | cals of the new communication modules.                                                                                                    |

# **Note** For future projects replace the existing typicals library in the ST7cc installation directory with the new library.

### 1.2 Installing Subscribers

#### Subtype of the lower-level communication partners of "local TIM" subscribers

With the TIM 1531 IRC and the CP 1243-8 IRC in a central station, the lower-level stations that are connected via these two modules receive the following subtypes in the typicals.

• TIM 1531 IRC in central station

Subtype of lower-level station (communication module): 3

• CP 1243-8 IRC or CP 1542SP-1 IRC in central station

Subtype of lower-level station (communication module): 4

#### Interfaces of the lower-level communication partners of "local TIM" subscribers

The following table shows the assignment of the interfaces of the communication modules to the entries in the subscriber dialog of ST7cc Config.

| Table 1-2       |          |             |           |              |               |               |
|-----------------|----------|-------------|-----------|--------------|---------------|---------------|
| Module          |          | TIM 3V-IE / | TIM 4R-IE | TIM 1531 IRC | CP 1243-8 IRC | CP 1542SP-1   |
| Interface*      | Index ** | Advanced    |           |              |               | IRC           |
| Internal WAN IF | ID14     | -           | WAN2 [X2] | -            | -             | -             |
| External WAN IF | ID16     | WAN1 [X1]   | WAN1 [X1] | WAN1 [X4]    | WAN1          | -             |
| Ethernet IF     | ID18     | IE1 [X2]    | IE1 [X3]  | IE1 [X1]     | IE1 [X1]      | IE1           |
| MPI - Bus IF    | ID20     | MPI         | MPI       | IE2 [X2]     | Backplane bus | Backplane bus |
| Ethernet IF 2   | ID22     | -           | IE2 [X4]  | IE3 [X3]     | -             | -             |

\* Interface designation in the ST7cc Config dialog of a subscriber

\*\* Org. index in the message monitor of the SINAUT Engineering software

Proceed as follows to install the lower-level communication partners of "local TIM" subscribers (TIM 1531 IRC, CP 1243-8 IRC or CP 1542SP-1 IRC):

Table 1-3

| No. | Action                                                                                              |                         |           |                                                                                                    | Remark                                                         |
|-----|----------------------------------------------------------------------------------------------------|-------------------------|-----------|----------------------------------------------------------------------------------------------------|----------------------------------------------------------------|
| 1.  | In ST7cc Config you select a lower-level subscriber.                                                |                         |           |                                                                                                    |                                                                |
| 2.  | Change the subtype and interface<br>File Edit Admin View ?<br>D D D D D D D D D D D D D D D D D D D | es according<br>Partner | to the in | Formation in<br>Partner name ET                                                                       | Table 1-2.           200SP                                     |
|     | In this example a TIM 1531 IRC                                                                      | sused as loc            | al TIM ir | External WAN IF<br>External WAN IF<br>Ethernet IF<br>MPI - Bus IF<br>Ethernet IF 2<br>n the central s | ·<br> WAN1[X4]<br> IE1[X1]<br> IE1[X2]<br> IE1[X3]<br>station. |
| 3.  | Repeat the procedure for all lower-level subscribers.                                               |                         |           |                                                                                                    |                                                                |

# 2 Faceplates

## 2.1 Regenerating Typicals Tags

After installing the subscribers you update the WinCC Tag Management. Proceed as follows:

Table 2-1

| No. | Action                                                                                                    | Remark                                                                                                    |  |
|-----|----------------------------------------------------------------------------------------------------|----------------------------------------------------------------------------------------------------|--|
| 1.  | Open the "Tag Management" in WinCC Explorer.                                                                                                    |                                                                                                    |  |
| 2.  | For each station whose partners have been changed, select the typicals tags (framed in red in the figure) in the corresponding " <subscriber>" directory.</subscriber>                                                                                                    |                                                                                                    |  |
|     | Image: Strain Strain | t<br>tion<br>f<br>DataPath<br>iate<br>(Command<br>IState<br>State_S                                                                                                    |  |
| 3.  | Delete the typicals tags.<br>You must not delete the process tags in the "Gro<br>the figure).                                                                                                    | oup" directory of the subscriber (framed in blue in                                                                                                    |  |
| 4.  | Then, generate in ST7cc Config the WinCC<br>tags for stations whose tags you deleted in<br>Step 2.<br>Right-click the subscriber in the ST7cc Object<br>Tree > "Complete WinCC Generation".<br>File Edit Admin View ?<br>Library Partner<br>O SinautSystem<br>Sub type<br>S 3E<br>New Object<br>Sub type<br>S 5F<br>Insert Object Tree<br>Delete Subscriber Tree<br>Delete Subscriber Tree<br>Delete Subscriber.                                                                                                    | Alternatively you can generate the WinCC tags<br>for the complete project via:<br>"Edit > "Complete WinCC Generation".<br>File Edit Admin View ?<br>New Station<br>New Local TIM<br>Insert Subscriber Tree<br>Complete WinCC Generation<br>Search<br>Create the project picture-typicals<br>Create the technical picture-typicals<br>Project Settings F2<br>Global Settings F3 |  |

### 2.2 Importing Faceplate Files

Import the faceplate files into your WinCC project. Proceed as follows:

#### 2 Faceplates

#### Table 2-2

| No. | Action                                                                                                    | Remark                                                                                                    |  |  |
|-----|----------------------------------------------------------------------------------------------------|----------------------------------------------------------------------------------------------------|--|--|
| 1.  | Use the Windows tools to copy the faceplate<br>files of the "*.pdl" type into the "ST7cc\gracs"<br>directory of your ST7cc installation directory.<br>Overwrite the existing files with identical<br>names. | <ul> <li>fpl_station.pdl</li> <li>fpl_stationdetails_CP1243_CP1542SP.pdl</li> <li>fpl_stationdetails_TIM1531.pdl</li> <li>st7_typicals.txt</li> <li>st7_typicals_english.txt</li> <li>st7_typicals_pcs7.txt</li> <li>st7_typicals_pcs7_english.txt</li> </ul> |  |  |
| 2.  | Open your project in ST7cc Config and copy the faceplates in WinCC project via "Admin > Copy Faceplates to WinCC Project".                                                                                  |                                                                                                    |  |  |
|     | File       Edit       Admin       View       ? <td< td=""></td<>                                                                                                    |                                                                                                    |  |  |
| 3.  | Select the project file ( <project name="">.mcp) of<br/>your WinCC project and confirm with OK.</project>                                                                                                   | The import of each new faceplate file (*.pdl) is queried separately.                                                                                                    |  |  |
| 4.  | Confirm the copying procedure for each file separately.                                                                                                    |                                                                                                    |  |  |
| 5.  | Restart the ST7cc runtime system (ST7cc server).                                                                                                    |                                                                                                    |  |  |
| 6.  | Restart the WinCC runtime system.                                                                                                    | Result: Now you can identify the new faceplates in the station details.                                                                                                    |  |  |